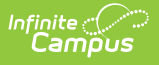

### **Data Export**

Last Modified on 10/22/2022 10:00 am CDT

Field Logic | Calendar Selection | Export an Ad hoc Filter | Data Export Fields | Search Ad hoc Filters | Edit Ad hoc Filters | Delete Ad hoc Filters

#### Classic View: Ad Hoc Reporting > Data Export

#### Search Term: Data Export

The Data Export tool allows users to view the results of Ad hoc filters in multiple report formats and files. All Ad hoc filters created via the Filter Designer are able to be exported via the Data Export tool.

When using Custom Tab fields within Ad Hoc Query Wizard, all students will appear in the results even if the student does not have a record within the custom dated tab. When exporting fields from a Custom Tab that is Table or List Element Tab Type, Ad Hoc logic will output every possible combination based on a specific date and time. The Table Tab Type stores specific times. The List Element Tab Type always stores 12:00 AM.

Data Export Editor

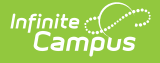

# **Field Logic**

The following logic is used when reporting NULL or field values of 0 within Ad hoc filters:

- Float fields = NULL will output as blank unless a default value exists within the Attribute/Dictionary.
- Float fields = 0 will output as a value of 0.
- Number fields = NULL will output as blank unless a default value exists within the Attribute/Dictionary.
- Number fields = 0 will output as 0.

#### **BIE SPECIFIC LOGIC**:

- If an EnrollmentBIE field has a default value, a NULL field will report the default value when filtering data or exported via the Data Export tool.
  - This logic applies to all fields within the EnrollmentBIE table with the exception of foreign keys and End Year.

#### **CUSTOM DATED FIELD LOGIC**:

- Dated Custom fields use the date for outputting records.
  - $\circ~$  All possible combinations of records for a distinct date and time report.
  - Values tied to records on other dates will not show in the output for another date/time.

## **Calendar Selection**

Specific calendars can be selected for the following saved filters:

- Query Wizard filters using a Student Data Type or a Course/Section Data Type
- Pass-Through SQL Queries using a Student Data Type or a Course/Section Data Type

Select a **saved Student Data Type** and **saved Course/Section** filters and select from which calendars to report data. Select calendars by the active year, by the school name or by year. If a calendar is selected in the Campus Toolbar, that calendar is already selected.

Calendars cannot be selected if the query is for Census/Staff Data Types.

Only calendars to which the user is assigned calendar rights are available for selection.

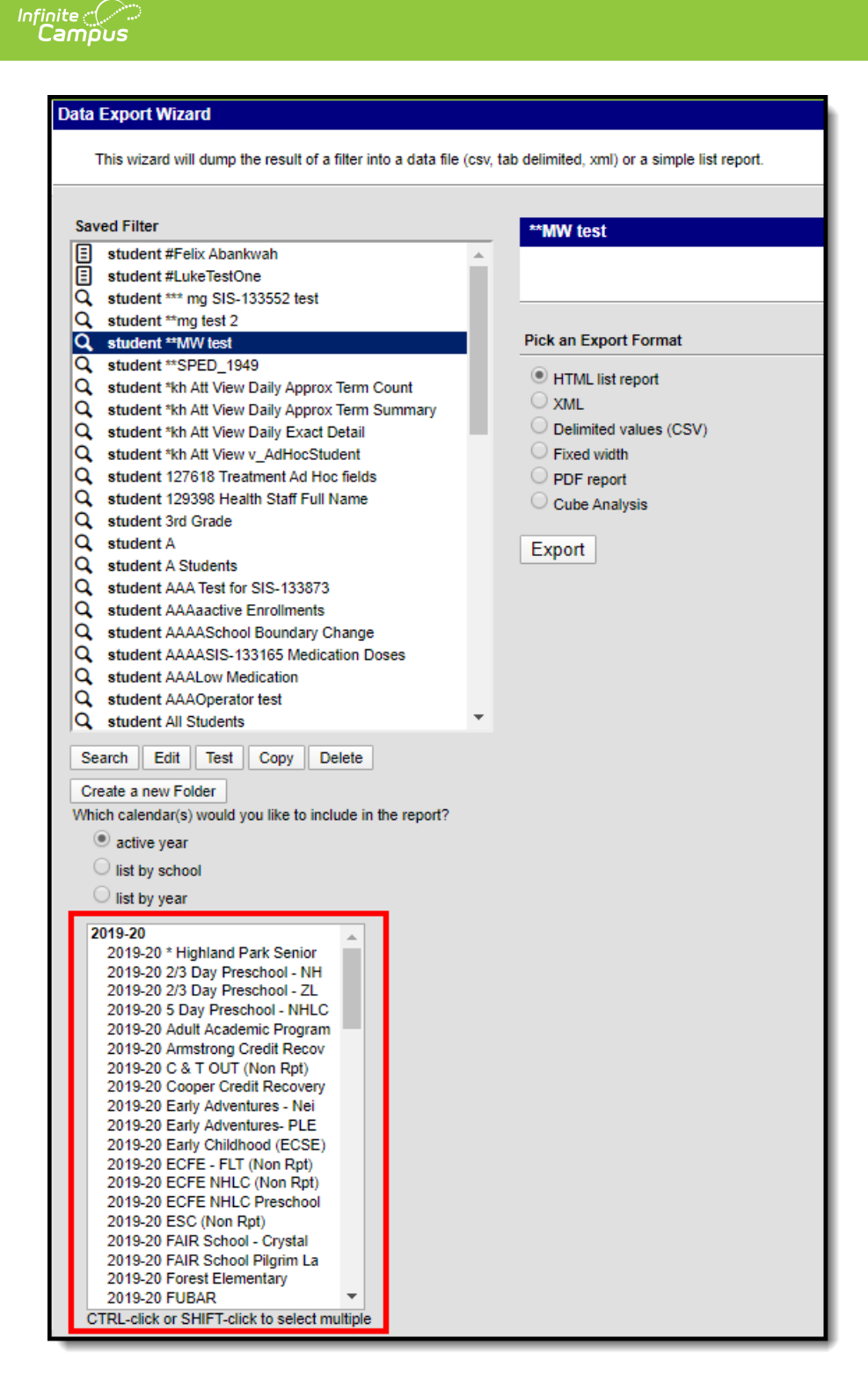

Data Export Calendar Selection

# **Export an Ad hoc Filter**

- 1. Select an Ad hoc filter from the **Saved Filters** window. This field is populated with filters created in the Filter Designer tool. A description of the filter may appear if established within the filter itself.
- 2. Select the desired format of the exported Ad hoc filter by clicking the appropriate radio button in the **Pick an Export Format** area. See the Data Export Fields table below for more

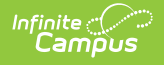

#### information.

The length of each field within an Ad hoc filter must be defined in order to properly generate the Fixed Width format. Field lengths are established within the Filter Designer tool.

3. Select the **Export** button. The exported Ad hoc filter will display in a separate window in the designated format.

### **Data Export Fields**

The following describes each available field:

All fields within an Ad hoc filter that have a Column Header established will report that value in the header of exported Ad hoc reports. Column headers are defined in the Ad hoc Query Wizard tool.

| Field                        | Description                                                                                                    |
|------------------------------|----------------------------------------------------------------------------------------------------|
| HTML list<br>report          | Exports the results of the Ad hoc filter in HTML format (See image 2).                                                                                                    |
| XML                          | Exports the results of the Ad hoc filter in XML format (See image 3).                                                                                                    |
| Delimited<br>values<br>(CSV) | Exports the results of the Ad hoc filter in a number of Delimited values (CSV).<br>Options include:<br>Comma - Exports the Ad hoc filter in Comma delimited format sSee image 4).                                                                                      |
|                              | <ul> <li>Tab - Exports the Ad hoc filter in Tab delimited format (see images 5-6).</li> <li>Pipe - Exports the Ad hoc filter in Pipe delimited format (see image 7).</li> <li>Caret - Exports the Ad hoc filter in Caret delimited format (see images 8-9).</li> </ul> |
|                              | The <b>Include column display header</b> checkbox allows users to control whether or not a header is displayed on the exported Ad hoc filter (see image 8).                                                                                                    |
|                              | The <b>Double quote data</b> dropdown list allow users to determine when double quotations are added to exported Ad hoc filter data (see image 6).                                                                                                    |
|                              | The <b>Include Subtotals</b> checkbox allows users to properly display aggregate totals that may be included in the filter.                                                                                                    |
| Fixed<br>width               | Exports the results of the Ad hoc filter in Fixed Width format (see image 10).                                                                                                    |

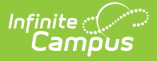

| Field            | Description                                                                                                    |
|------------------|----------------------------------------------------------------------------------------------------|
| PDF<br>report    | Exports the results of the Ad hoc filter in PDF format. Selecting the <b>Field Name</b><br><b>Only</b> radio button means field names in the header will only display the field name<br>as it exists in the database ( <i>i.e.</i> , grade is reported for the student.grade database<br>field (see image 11)). Selecting the <b>Table Name and Field Name</b> radio button<br>means both the table and field name will display in the header on the report ( <i>i.e.</i> ,<br>student.grade is reported in the header for the student.grade database field (see<br>image 12)).<br>Because Ad hoc filter fields can be grouped and report aggregate data, two<br>variations of the PDF format exist. For example, as seen in image 13, filter fields<br>are grouped by student.stateID and student.lastName with an aggregate count of<br>student.stateID using the Record Count Aggregate Type. Ungrouped Ad hoc filters<br>display in a standard list format (see image 14). For more information about<br>grouping Ad hoc filter fields, see the Ad hoc Query Wizard page. |
| Cube<br>Analysis | Exports results of the filter into a pivot table. For more information about navigating and utilizing the features of a pivot table, see the Pivot Designer article.                                                                                                    |

### **Exported Data Examples**

The following are examples of Ad hoc filters exported in various formats:

| SME Behavior Test Total Records: 9 |                   |               |                             |                                  |                         |  |
|------------------------------------|-------------------|---------------|-----------------------------|----------------------------------|-------------------------|--|
| All Records                        |                   |               |                             |                                  |                         |  |
| student.lastName                   | student.firstName | student.grade | behaviorDetail.incidentDate | behaviorDetail.title             | behaviorDetail.eventNam |  |
| Student                            | Anna              | 10            | 02/09/2018                  | Suspension                       | Property Damage         |  |
| Student                            | Brian             | 10            | 01/30/2018                  | Test                             | .Arson                  |  |
| Student                            | Brian             | 10            | 02/01/2018                  | assault test                     | Assault, Physical       |  |
| Student                            | Chris             | 11            | 02/01/2018                  | assault test                     | Assault, Physical       |  |
| Student                            | David             | 09            | 03/05/2018                  | Fighting #1                      | .Fighting               |  |
| Student                            | Evelyn            | 09            | 02/09/2018                  | Suspension                       | .Property Damage        |  |
| Student                            | Evelyn            | 09            | 05/09/2018                  | Behavior Messenger               | .Disruption             |  |
| Student                            | Evelyn            | 09            | 05/09/2018                  | Behavior Messenger -<br>Fighting | Fighting                |  |
| Student                            | Frances           | 12            | 03/23/2018                  | Attendance Sub<br>Reports        | .Disruption             |  |
|                                    |                   |               |                             |                                  |                         |  |

HTML List Report Format

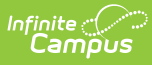

| <pre><exportwizard></exportwizard></pre>                                                                                                    |
|----------------------------------------------------------------------------------------------------|
| - <displaypreferences></displaypreferences>                                                                                                    |
| <field <br="" attribute="student.stateID" name="stateID" nooutput="false" seq="1" type="varchar">columnDisplay="StateID" alignment="left" /&gt;</field> |
| <field attribute="student.otherID" columndisplay="LocalID" name="otherID" nooutput="false" seq="2" type="varchar"></field>                              |
| <field <br="" attribute="student.lastName" name="lastName" nooutput="false" seq="3" type="varchar">columnDisplay="Last Name" /&gt;</field>              |
| <field <br="" attribute="student.firstName" name="firstName" nooutput="false" seq="4" type="varchar">columnDisplay="First Name" /&gt;</field>           |
| <field <br="" attribute="student.startDate" name="startDate" nooutput="false" type="smalldatetime">seq="5" columnDisplay="Start Date" /&gt;</field>     |
| <field attribute="student.grade" name="grade" nooutput="false" type="varchar"></field>                                                                  |
| <field attribute="student.schoolID" name="schoolID" nooutput="false" type="int"></field>                                                                |
|                                                                                                    |

XML Format

| StateID   | LocalID | Last Name | First Name | Start Date | student.grade | student.schoolID |
|-----------|---------|-----------|------------|------------|---------------|------------------|
| 100000000 | 1000    | TESTER    | Dzifa      | 9/8/2009   | 12            | 25               |
| 100000000 | 1000    | TESTER    | Alberto    | 9/8/2009   | 12            | 25               |
| 100000000 | 1000    | TESTER    | Jesse      | 6/8/2009   | 12            | 25               |
| 100000000 | 1000    | TESTER    | Rory       | 6/8/2009   | 12            | 25               |
| 100000000 | 1000    | TESTER    | Joshua     | 9/16/2009  | 11            | 25               |
| 100000000 | 1000    | TESTER    | Mark       | 6/8/2009   | 12            | 25               |
| 100000000 | 1000    | TESTER    | Yessenia   | 9/8/2009   | 12            | 25               |
| 100000000 | 1000    | TESTER    | Kaylee     | 6/8/2009   | 12            | 25               |
| 100000000 | 1000    | TESTER    | Jesse      | 9/16/2009  | 12            | 25               |
| 100000000 | 1000    | TESTER    | Amanda     | 6/8/2009   | 12            | 25               |
| 100000000 | 1000    | TESTER    | Michael    | 6/8/2009   | 12            | 25               |

Delimited Values (CSV) - Comma Delimited

| StateIDLocalIDLast NameFirst NameStart Datestudent. | gradestude | ent.schoolID |
|-----------------------------------------------------|------------|--------------|
| 0000000000000TESTERDzifa09/08/20091225              |            |              |
| 0000000000000TESTERAIberto09/08/20091225            |            |              |
| 0000000000000TESTERJesse06/08/20091225              |            |              |
| 000000000000TESTERRory06/08/20091225                |            |              |
| 0000000000000TESTERJoshua09/16/20091125             |            |              |
| 0000000000000TESTERMark06/08/20091225               |            |              |
| 0000000000000TESTERYessenia09/08/20091225           |            |              |
| 0000000000000TESTERKaylee06/08/20091225             |            |              |
| 0000000000000TESTERJesse09/16/20091225              |            |              |
| 00000000000000TESTERAmanda06/08/20091225            |            |              |

Delimited Values (CSV) - Tab Delimited

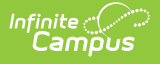

| StateIDLocalIDLast NameFirst NameStart Datestudent.gradest | udent.schoolID |
|------------------------------------------------------------|----------------|
| 00000000000000""TESTER""Dzifa""09/08/2009""12""25"         |                |
| 00000000000000""TESTER""Alberto""09/08/2009""12""25"       |                |
| 00000000000000""TESTER""Jesse""06/08/2009""12""25"         |                |
| 0000000000000""TESTER""Rory""06/08/2009""12""25"           |                |
| 00000000000000""TESTER""Joshua""09/16/2009""11""25"        |                |
| 00000000000000""TESTER""Mark""06/08/2009""12""25"          |                |
| 00000000000000""TESTER""Yessenia""09/08/2009""12""25"      |                |
| 00000000000000""TESTER""Kaylee""06/08/2009""12""25"        |                |
| 0000000000000""TESTERI""Jesse""09/16/2009""12""25"         |                |
| 0000000000000""TESTER""Amanda""06/08/2009""12""25"         |                |
| 0000000000000""TESTER""Michael""06/08/2009""12""25"        |                |

Delimited Values (CSV) - Tab Delimited with Double Quote Data

| StateID LocaIID Last Name First Name Start Date student.grade student.schooIID |
|--------------------------------------------------------------------------------|
| 000000000000  TESTER Dzifa 09/08/2009 12 25                                    |
| 000000000000  TESTER Alberto 09/08/2009 12 25                                  |
| 000000000000  TESTER Jesse 06/08/2009 12 25                                    |
| 00000000000000000000000000000000000000                                         |
| 00000000000000000000000000000000000000                                         |
| 000000000000  TESTER Mark 06/08/2009 12 25                                     |
| 00000000000000000000000000000000000000                                         |
| 00000000000000000000000000000000000000                                         |
| 000000000000  TESTER Jesse 09/16/2009 12 25                                    |
| 000000000000  TESTER Amanda 06/08/2009 12 25                                   |
| 00000000000000000000000000000000000000                                         |

Delimited Values (CSV) - Pipe Delimited

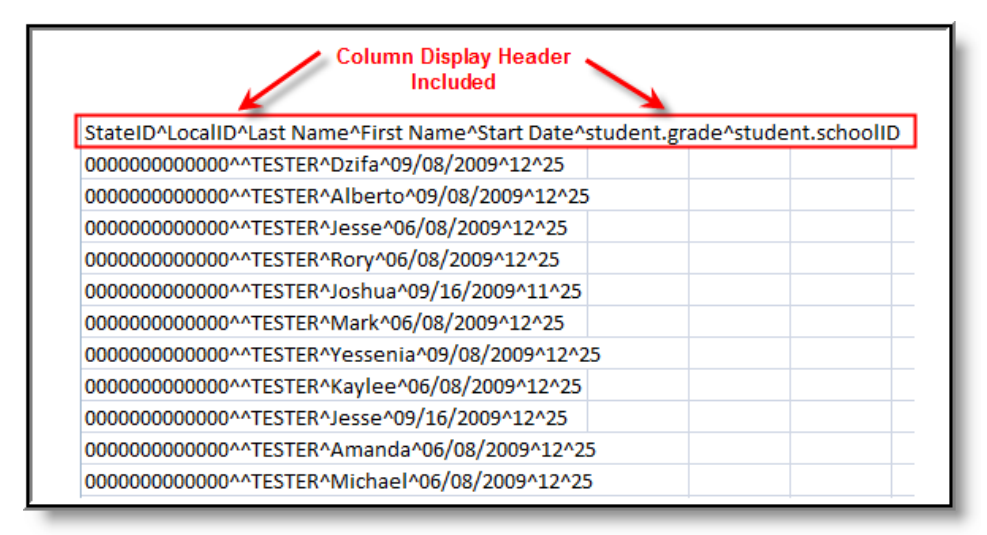

Delimited Values (CSV) - Caret Delimited with Column Display Header Included

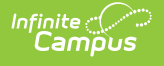

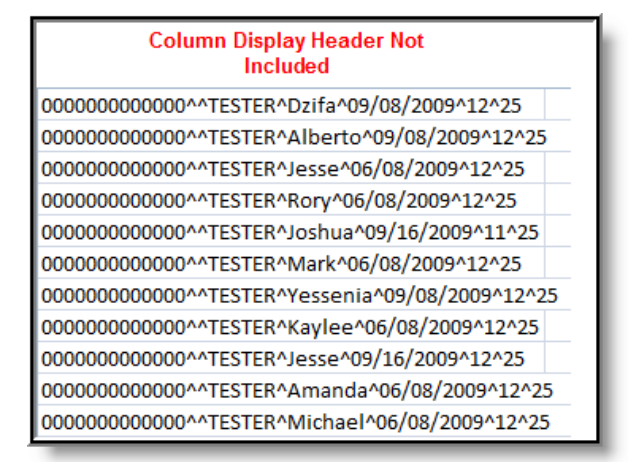

Delimited Values (CSV) - Caret Delimited without Column Display Header

| ReasonBrittney09/23/20091225               |
|--------------------------------------------|
| 00000000000000TESTERAngelica06/08/20091225 |
| 000000000000000TESTERAlexis09/08/20091125  |
| 00000000000000TESTERMai06/08/20091225      |
| 00000000000000TESTERConnor09/08/20091225   |
| 00000000000000TESTERMarquis06/08/20091125  |
| 00000000000000TESTERTyler06/08/20091225    |
| 00000000000000TESTERMichae109/08/20091225  |
| 00000000000000TESTEREric06/08/20091125     |
| 00000000000000TESTERDexter09/08/20091225   |
| 00000000000000TESTERAmanda09/08/20091225   |
| 00000000000000TESTERAndre09/08/20091225    |
| 00000000000000TESTERNovelle06/08/20091225  |
| 00000000000000TESTERRory06/08/20091225     |
| 00000000000000TESTERTyce106/08/20091225    |
| 00000000000000TESTERDalicia06/08/20091225  |

#### Fixed Width

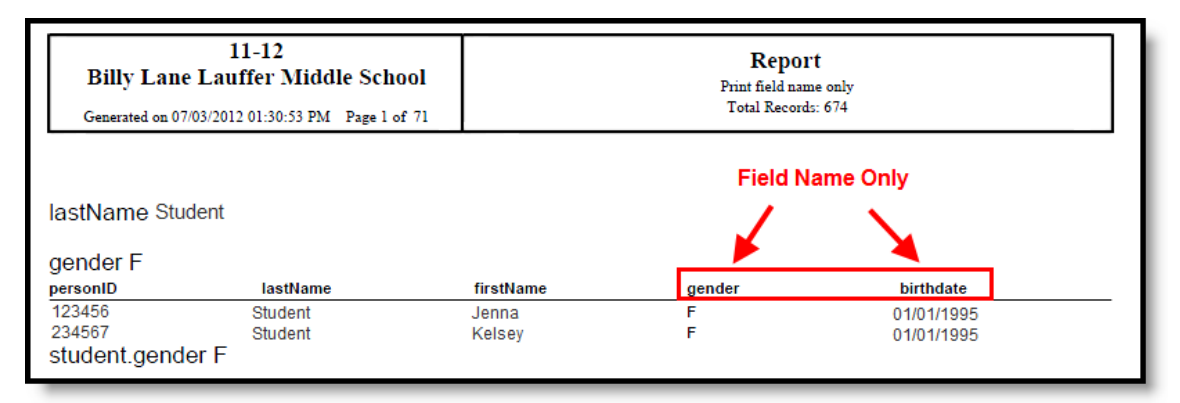

PDF Report - Field Name Only

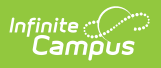

| 1<br>Billy Lane Lau<br>Generated on 07/03/2012 | 1-12<br>ffer Middle School<br>01:31:30 PM Page 1 of 71 |                   | <b>Report</b><br>Print table name and field name<br>Total Records: 674 |                          |  |
|------------------------------------------------|--------------------------------------------------------|-------------------|------------------------------------------------------------------------|--------------------------|--|
| student.lastName                               | nd Field Name                                          |                   |                                                                        |                          |  |
| student.gender i                               | student.lastName                                       | student.firstName | student.gender                                                         | student.birthdate        |  |
| 123456<br>234567<br>student.gender F           | Student<br>Student                                     | Cathy<br>Erin     | F<br>F                                                                 | 01/01/1995<br>01/02/1995 |  |
| student.lastName Studente                      |                                                        |                   |                                                                        |                          |  |
| student.gender M<br>student.personID           | student.lastName                                       | student.firstName | student.gender                                                         | student.birthdate        |  |
| 111111<br>student.gender M                     | Studente                                               | Eric              | М                                                                      | 03/20/1995               |  |

PDF Report - Table Name and Field Name

| 1<br>Billy Lane Lau<br>Generated on 07/03/2012 | 1-12<br>ffer Middle School<br>2 01:31:30 PM Page 1 of 71 |                   | <b>Report</b><br>Print table name and field n<br>Total Records: 674 | name              |  |
|------------------------------------------------|----------------------------------------------------------|-------------------|---------------------------------------------------------------------|-------------------|--|
| student.lastName<br>student.gender F           | Student<br>student.lastName                              | student.firstName | student.gender                                                      | student.birthdate |  |
| 123456                                         | Student                                                  | Cathy             | F                                                                   | 01/01/1995        |  |
| 234567                                         | Student                                                  | Erin              | F                                                                   | 01/02/1995        |  |
| student.gender F                               |                                                          |                   |                                                                     |                   |  |
| student.lastName Studente                      |                                                          |                   |                                                                     |                   |  |
| student.gender M                               |                                                          |                   |                                                                     |                   |  |
| student.personID                               | student.lastName                                         | student.firstName | student.gender                                                      | student.birthdate |  |
| 111111<br>student.gender M                     | Studente                                                 | Eric              | М                                                                   | 03/20/1995        |  |

PDF Report - Grouped Fields within the Ad hoc Filter

| Billy La<br>Generated o              | 11-12<br>nne Lauffer Middl<br>n 07/03/2012 10:53:46 AM | e School<br>Page 1 of 6    |                                      | Report<br>Print field name only<br>Total Records: 674 |                              |
|--------------------------------------|--------------------------------------------------------|----------------------------|--------------------------------------|-------------------------------------------------------|------------------------------|
| personID                             | lastName                                               | firstName                  | personID                             | lastName                                              | firstName                    |
| 123456<br>456789<br>123789<br>654321 | Student<br>Student<br>Student<br>Student               | Eric<br>Sam<br>Tom<br>Lisa | 111111<br>222222<br>333333<br>444444 | Student<br>Student<br>Student<br>Student              | John<br>Matt<br>Sue<br>Jenny |

PDF Report - No Grouped Fields within the Ad hoc Filter

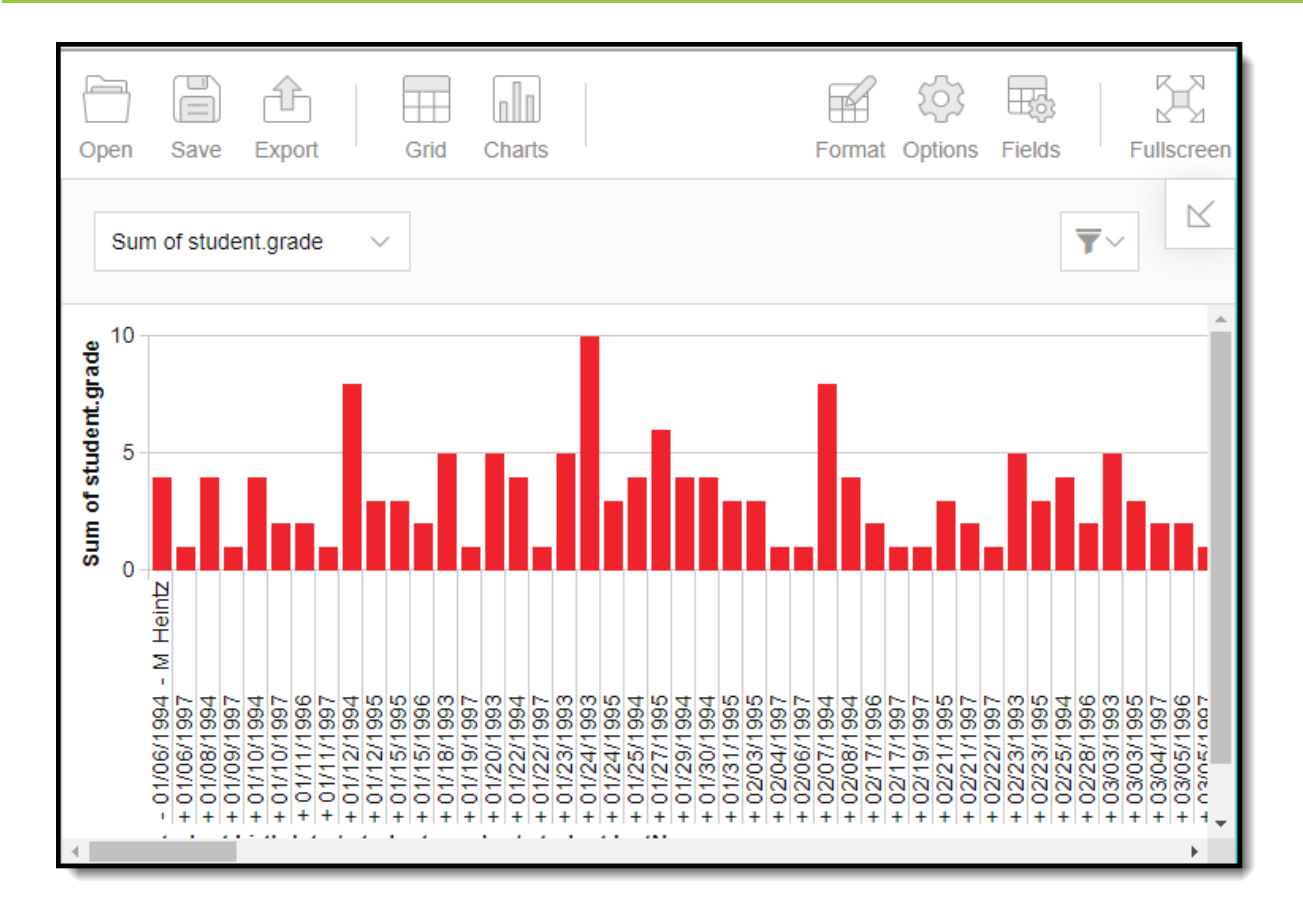

Cube Analysis - Data Displayed in a Column Chart

# **Search Ad hoc Filters**

Users have the ability to identify which students are included within an Ad hoc filter prior to exporting data.

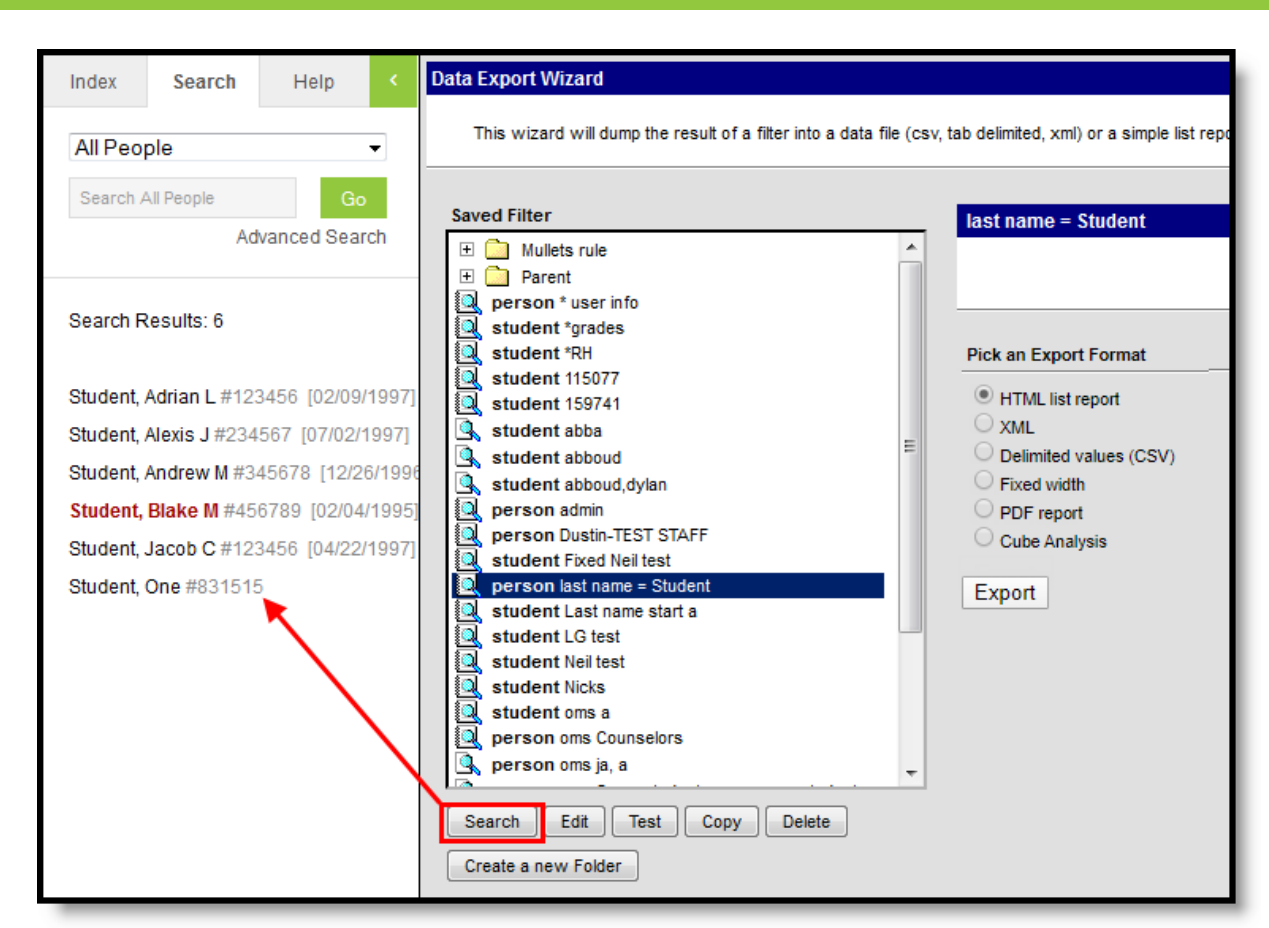

Searching Ad hoc Filters within the Data Export Wizard

To generate a list of all students included within an Ad hoc filter, select the filter from the Saved Filters window and click the **Search** button. Student results will appear in the Search tab on the right.

## **Edit Ad hoc Filters**

Infinite Campus

Users can edit Ad hoc filters prior to exporting data.

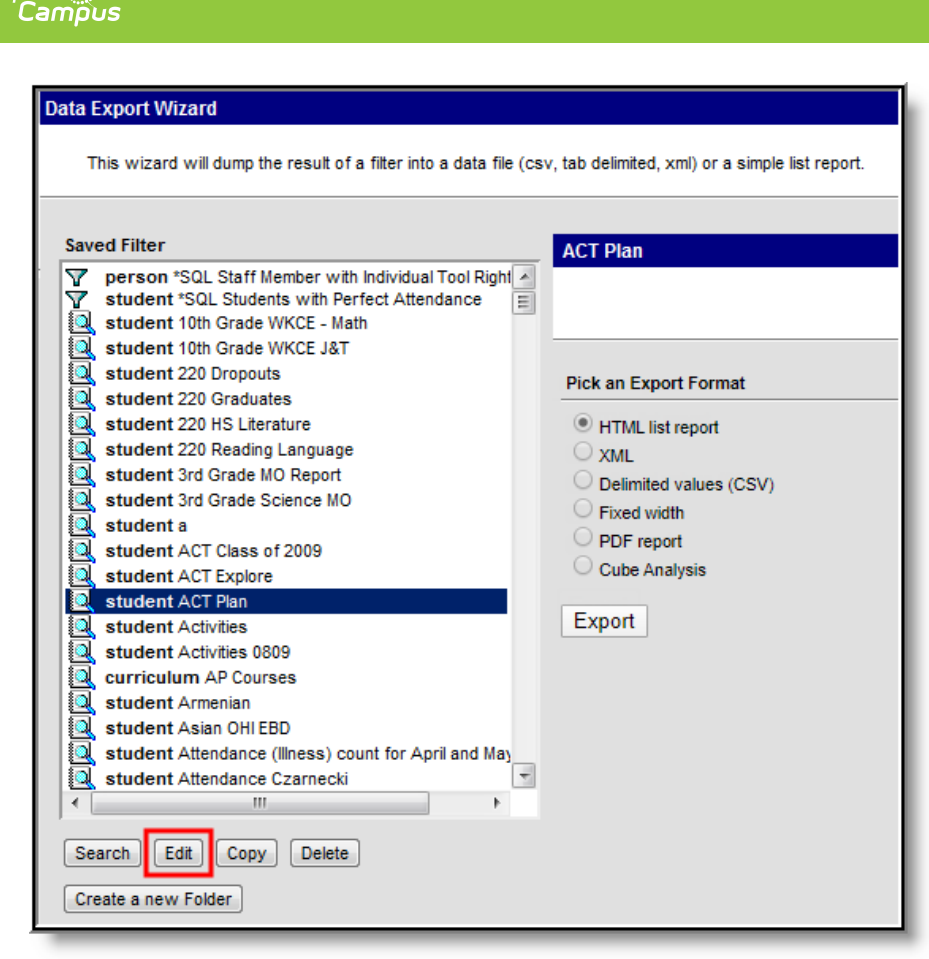

Editing an Ad hoc Filter

Infinite 了 🗐

To edit an Ad hoc filter prior to using the Data Export tool, select the filter from the Saved Filters window and click the **Edit** button. Users will be directed to the Filter Designer tool with all existing fields/values selected.

| Ad-Hoc Query Wizard<br>Query Name: Federal Race Ethnicity<br>All Fields<br>All Fields<br>All Fields<br>Census<br>Census<br>Cen | < | Selected Fields<br>individual.personID<br>individual.lastName<br>individual.firstName<br>fedRace.raceEthnicity<br>fedRace.hispanicEthnicity<br>fedRace.hispanicLatino<br>fedRace.americanIndian<br>fedRace.asian<br>fedRace.asian<br>fedRace.blackOrAfricanAmerican<br>fedRace.pacificIslander<br>fedRace.white<br>fedRace.multiracial |             |
|----------------------------------------------------------------------------------------------------|---|----------------------------------------------------------------------------------------------------|-------------|
| Filter By Search Clear                                                                                                    |   | fedRace.multiracial                                                                                                    | *           |
|                                                                                                    |   | <                                                                                                    | Back Next > |

Editing and Ad hoc Filter - Filter Designer

From here, users can edit filter values as desired. For more information about editing and creating

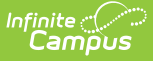

Ad hoc filters within the Filter Designer, refer to the Filter Designer page.

## **Delete Ad hoc Filters**

Users have the ability to delete Ad hoc Filters within the Data Export tool.

| Data Export Wizard                                                                                                    |                                                                                                    |
|----------------------------------------------------------------------------------------------------|----------------------------------------------------------------------------------------------------|
| This wizard will dump the result of a filter into a data file (cs                                                                                                    | v, tab delimited, xml) or a simple list report.                                                                   |
| Saved Filter                                                                                                    | ACT Plan  Pick an Export Format  HTML list report XML Delimited values (CSV) Fixed width PDF report Cube Analysis |
| Student ACT Plan          student Activities         student Activities 0809         curriculum AP Courses         student Armenian         student Asian OHI EBD         student Attendance (Illness) count for April and May         student Attendance Czarnecki         Ill         Search       Edit         Create a new Folder | Export                                                                                                    |

Deleting an Ad hoc Filter

To delete an Ad hoc filter, select the filter from the Saved Filters window and click the **Delete** button. Users will be prompted with a confirmation pop-up message.

| <b>ta Export Wizard</b><br>This wizard will dump the result of | a filter into a data file (c∉ | sv, tab delimited, xml) or a simple list report. |
|----------------------------------------------------------------|-------------------------------|--------------------------------------------------|
| •                                                              |                               |                                                  |
| aved Filter                                                    |                               | ACT Plan                                         |
| person *SQL Staff Member wit                                   | h Individual Tool Right 🔺     |                                                  |
| student *SQL Students with Pe                                  | rfect Attendance              |                                                  |
| student 10th Grade WKCE - Ma                                   | <i>i</i> th                   |                                                  |
| student 10th Grade WKCE J&T                                    |                               |                                                  |
| student 220 Dropouts                                           |                               | Pick an Export Format                            |
| student 220 Graduates                                          |                               | HTML list report                                 |
| student 220 Reading Language                                   |                               |                                                  |
| student 3rd Grade MO Report                                    | The page at 10.35             | 5.240.23 says:                                   |
| student 3rd Grade Science MC                                   | - · · ·                       |                                                  |
| student a                                                      | Are you sure you w            | ish to delete this filter?                       |
| student ACT Class of 2009                                      |                               |                                                  |
| student ACT Explore                                            |                               |                                                  |
| student ACT Plan                                               |                               | OK Cancel                                        |
| student Activities                                             | 1                             |                                                  |
| student Activities 0809                                        |                               |                                                  |
| curriculum AP Courses                                          |                               |                                                  |
| 🔍 student Armenian                                             |                               |                                                  |
| student Asian OHI EBD                                          |                               |                                                  |
| student Attendance (Illness) co                                | ount for April and May        |                                                  |
| student Attendance Czarnecki                                   | · ·                           |                                                  |
|                                                                |                               |                                                  |
| Search Edit Copy Delete                                        |                               |                                                  |

Confirming Deletion an Ad hoc Filter

Select the **OK** button to permanently delete the filter. Select the **Cancel** button to cancel the deletion process and return to the Data Export Wizard editor.

Deleting an Ad hoc Filter within the Data Export tool will permanently delete from all areas of Infinite Campus.